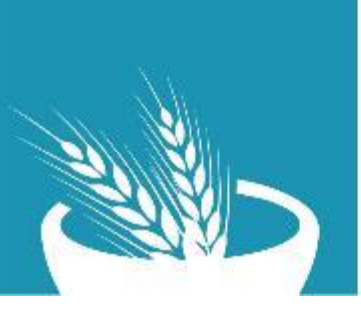

SOUTH SUDAN Food Security & Livelihoods Cluster Strengthening Humanitarian Response

# KoBo Collect Step by Step Guideline

## Data Collection Using KoBo Collect (for Android)

Step 1: Download KOBO Collect app, from Play store on Android phone.

Step 2: Install KoBo Collect on your phone and **Open** 

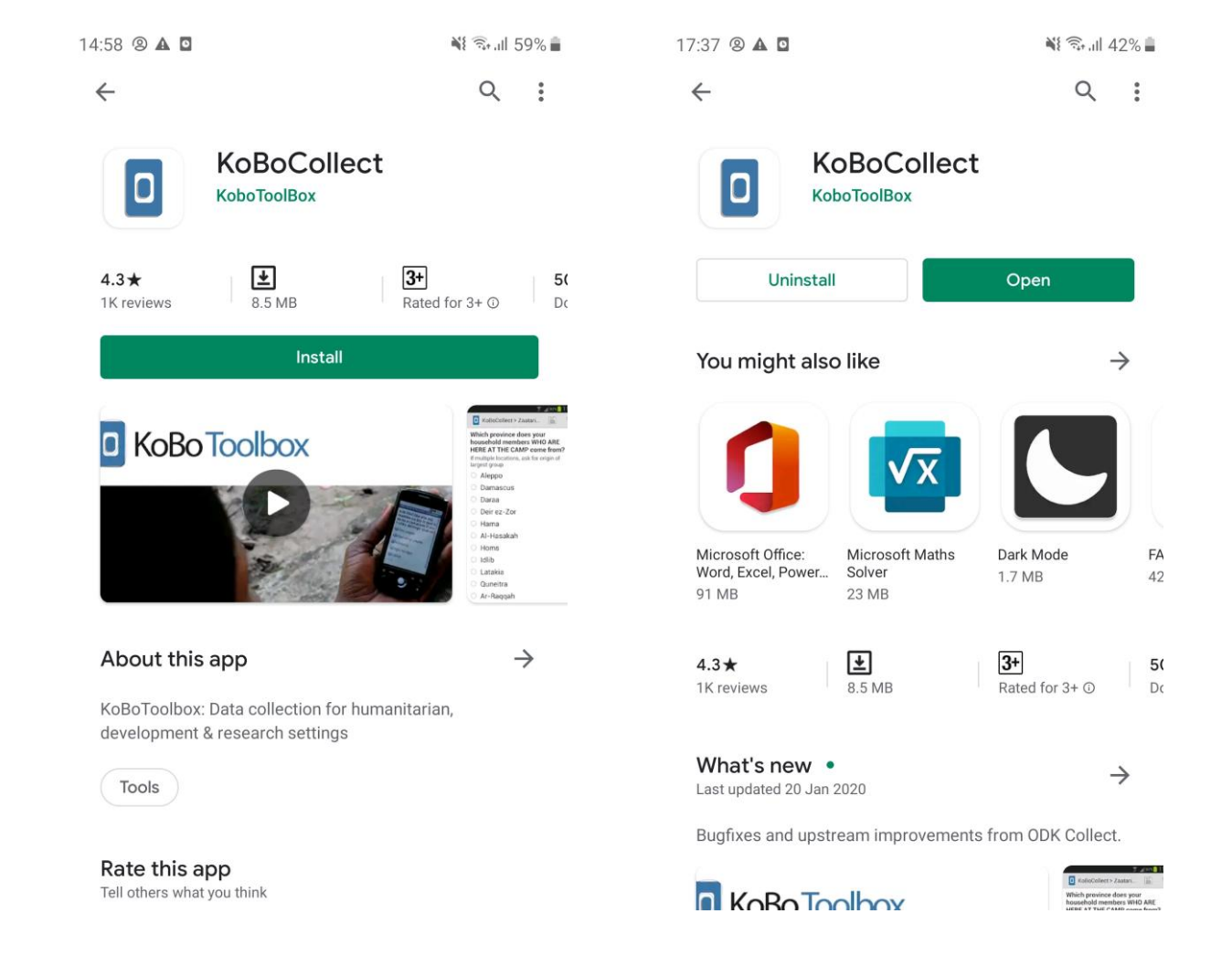

Step 3: Open KoBo Collect and click on the top right section of the application to open General Settings of the app (press the three dots)

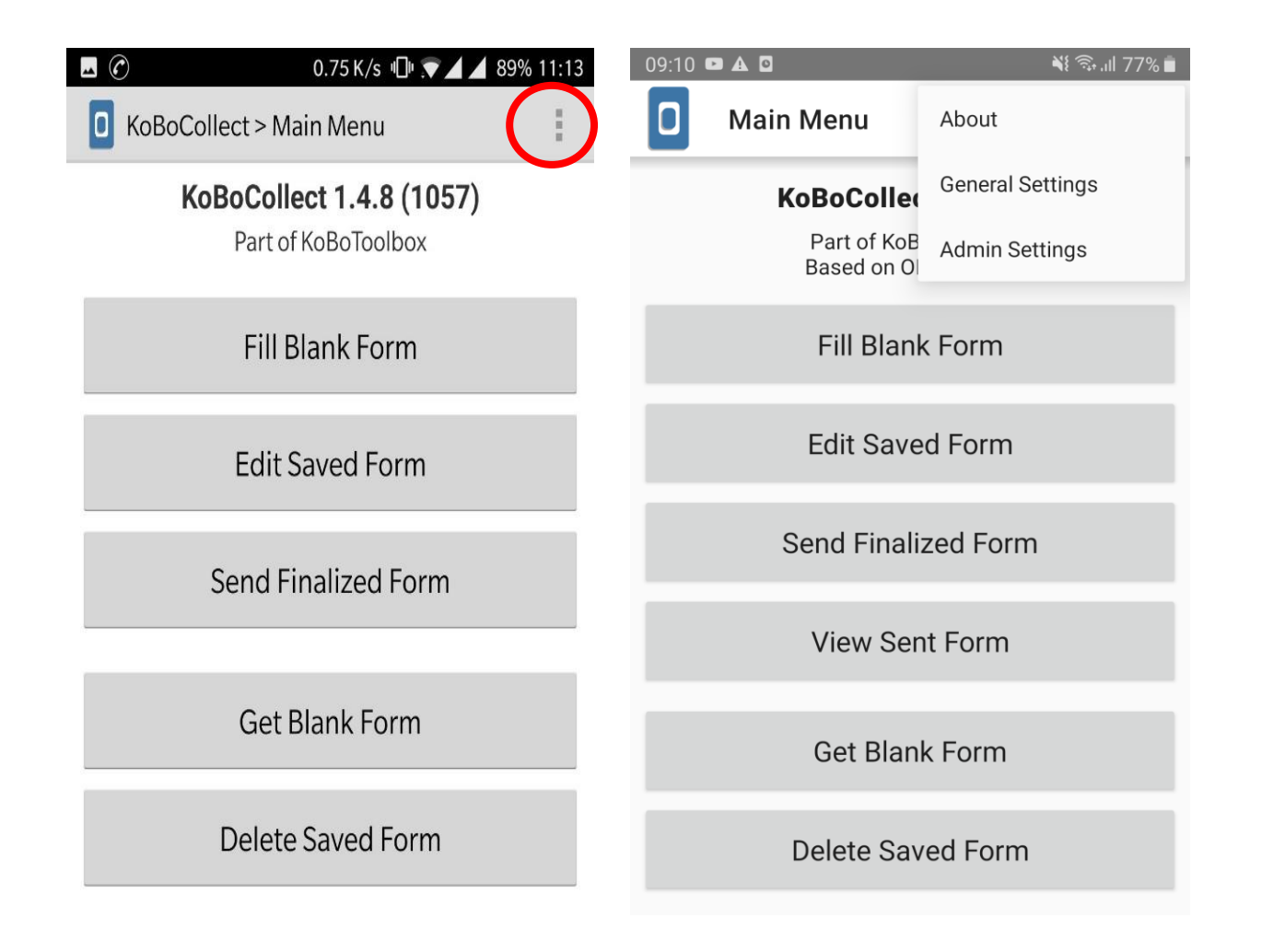

Step 4: Click Server Settings section and enter the URL:

https://kc.humanitarianresponse.info/fslcssd

click 'OK', to connect with server

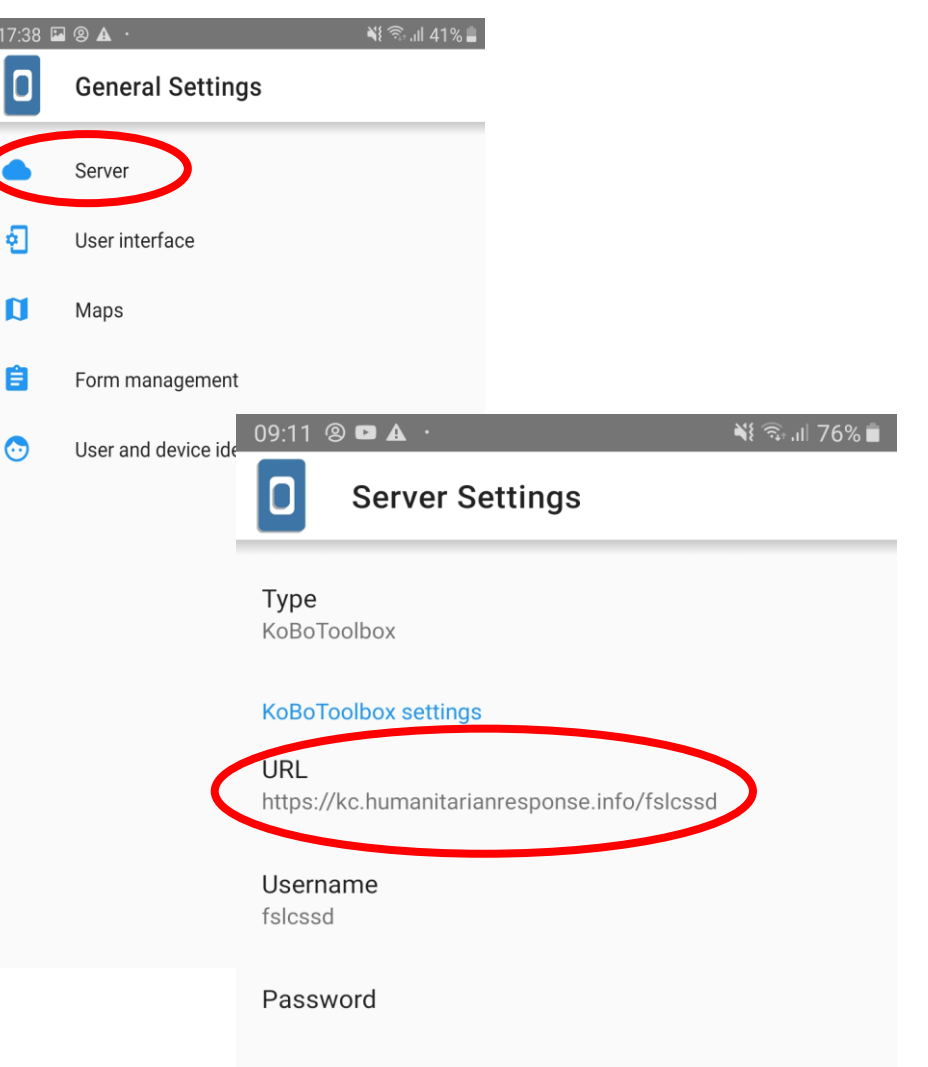

Step 5: Return to the Main Menu Click the Tab – **'Get Blank Form'** 

Step 6: Select the Form 'FSLC IRNA Tools' required for your survey, by ticking the box and click on: 'Get Selected'

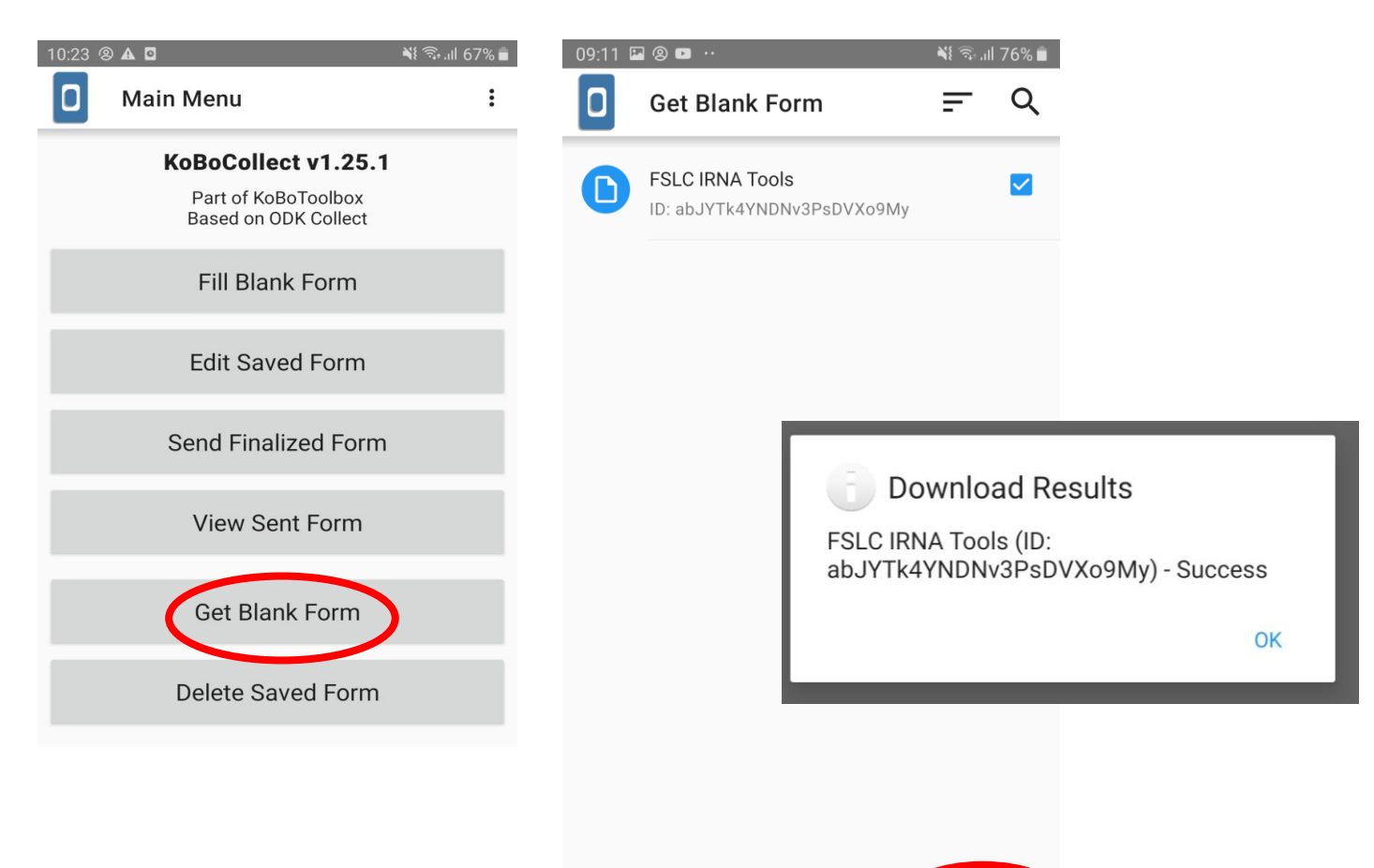

Clear All

Refresh

Get Selected

Click OK after the form has been downloaded successfully

Step 7: Once the form is downloaded, return to the main menu.

Click on 'Fill Blank Form' and

Select the 'FSLC IRNA Tools' to proceed with the survey. To begin the Survey, swipe on your screen:

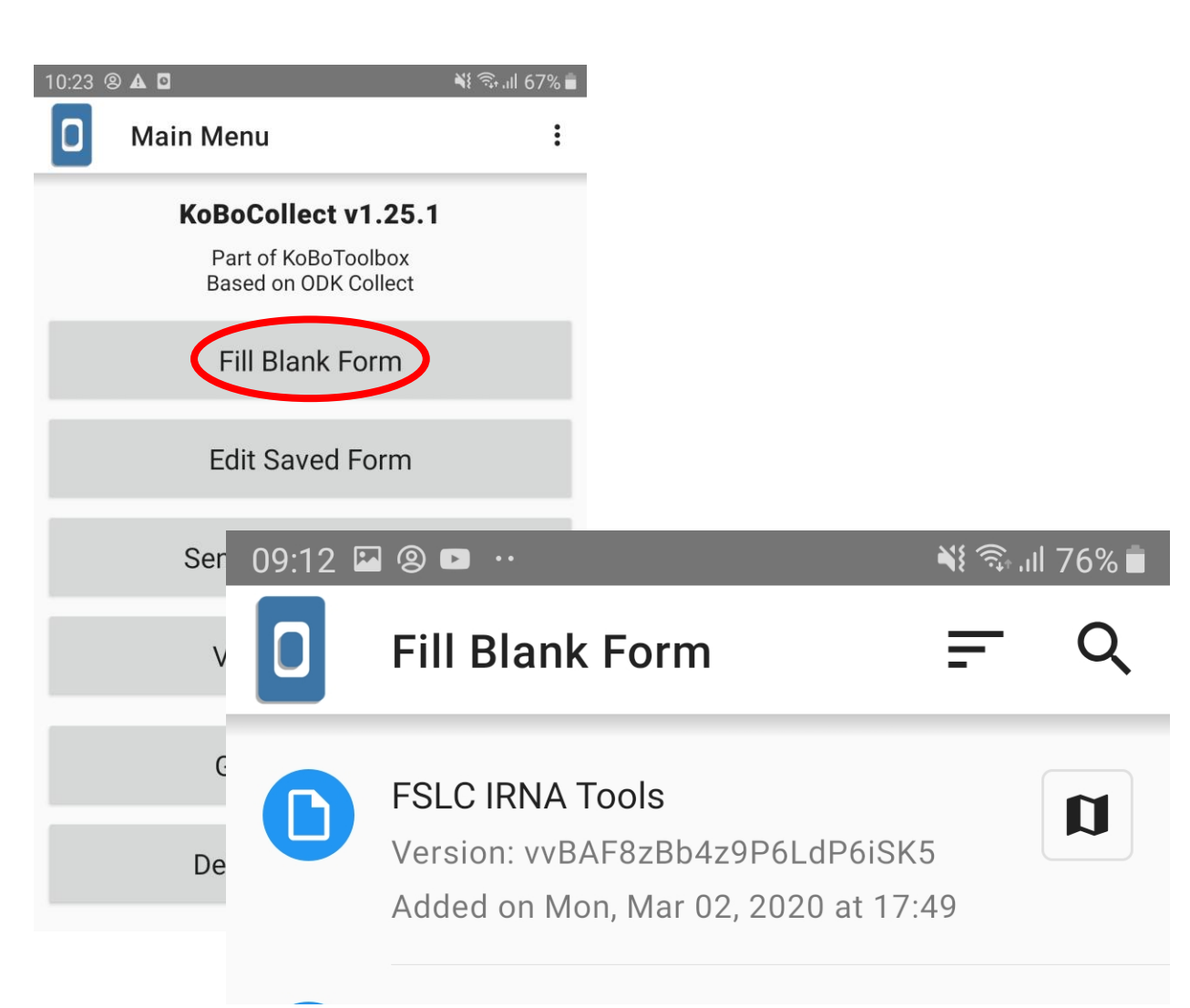

At the end, to collect GPS Coordinates, **Remember to be in open space.** 

Step 8: After completing your form, select on 'Mark Form as Finalized' and click on 'Save Form and Exit':

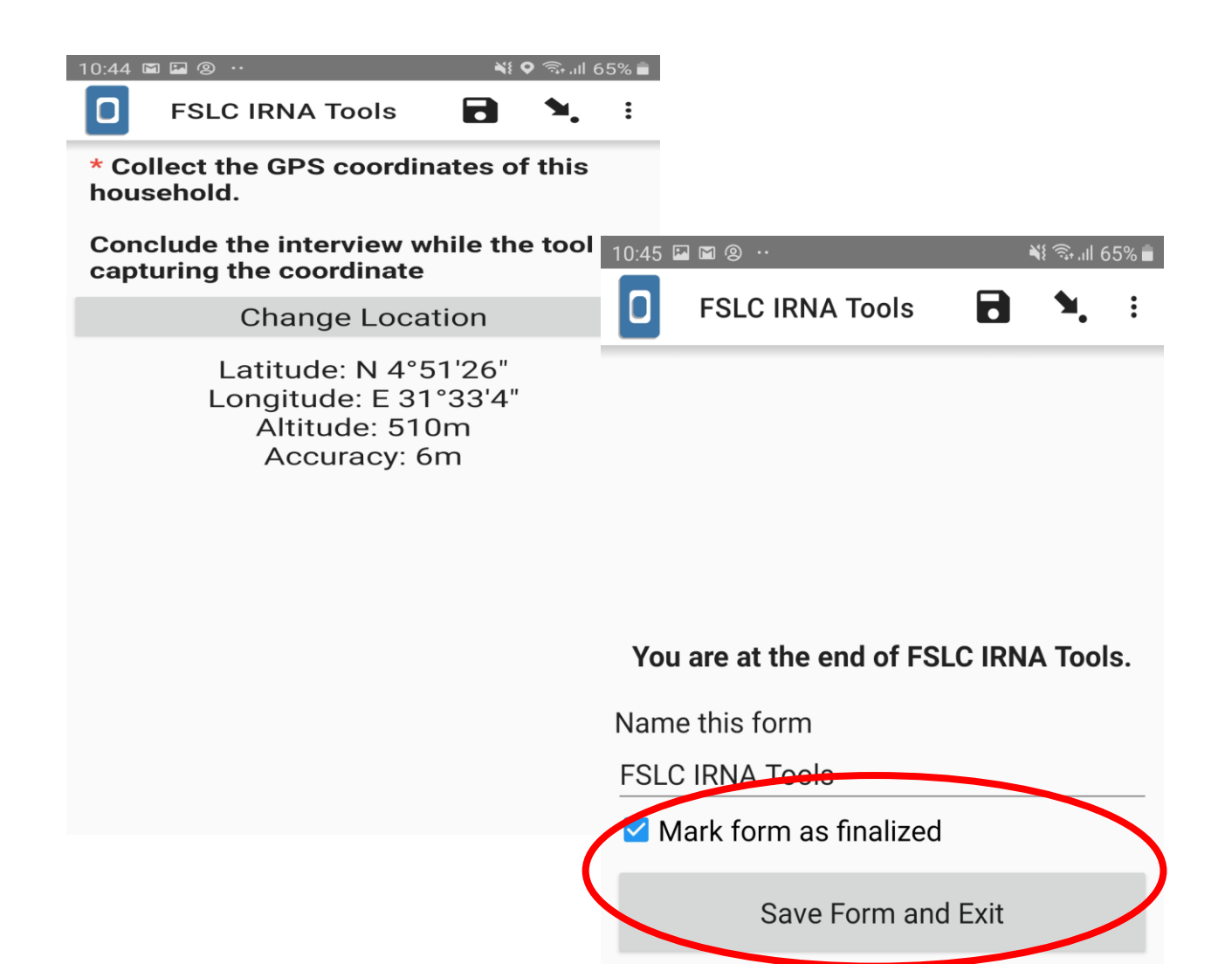

Step 9: After saving form, go back to Home Screen and click on **'Send Finalized Form'**:

However, you can click on 'Edit Finalized Form' to make any changes before sending the form.

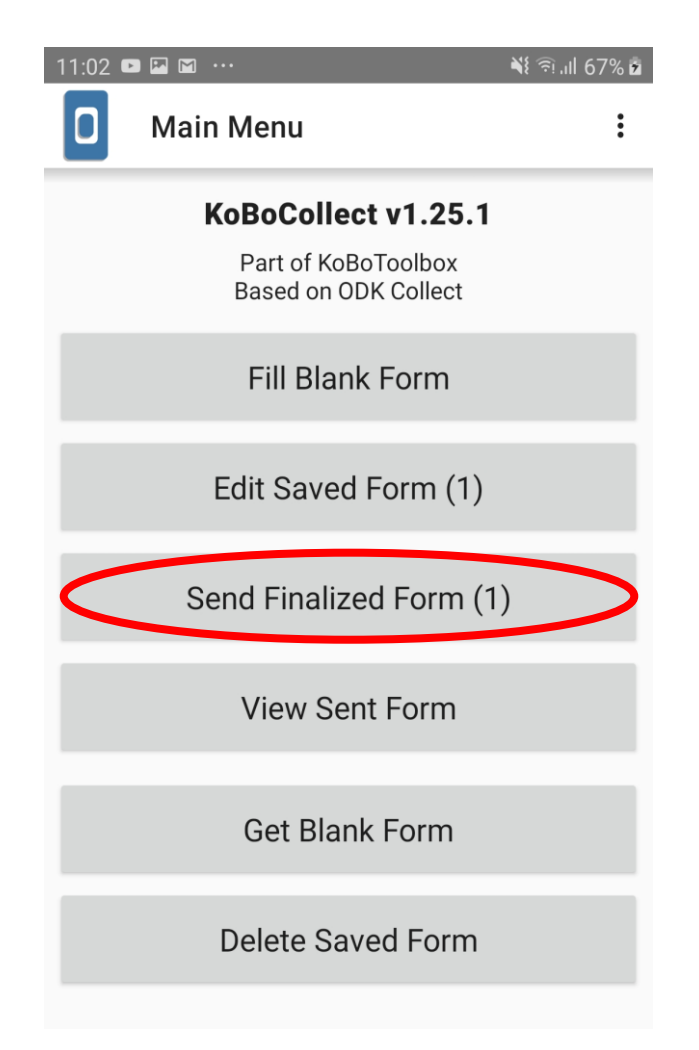

## Data Collection Using KoBo Collect (Web version)

#### For Web Version, Please

#### Click on the following URL

https://ee.humanitarianresponse.info/ x/#wY3DpgtN

The web browser will prompt you to this screen:

You can then start the survey

| Bo loolbox                                                                                                    |                                                                                                    |
|----------------------------------------------------------------------------------------------------|----------------------------------------------------------------------------------------------------|
|                                                                                                    |                                                                                                    |
|                                                                                                    |                                                                                                    |
|                                                                                                    | FSLC IRNA Tools                                                                                                    |
| Maiwut Assessment                                                                                                    | <b>t</b> - Household Questionnaire                                                                                                    |
| *<br>Ask for the consent<br>You are not allowed                                                                                                    | of the person you want to interview using the script below.<br>I to alter this script.                                                                                                    |
| We are conducting a<br>Maiwut. I would like<br>usually takes 25 min<br>kept strictly confide<br>participation in this<br>of receiving food or<br>answer any or all of | a survey on the food security and nutrition situation in<br>e to ask you some questions about your household. The survey<br>nutes to complete. Any information that you provide will be<br>ential and will not be shown to other people. Your voluntary<br>s interview is NOT IN ANY WAY linked to your personal chance<br>other assistance. This is voluntary and you can choose not to<br>f the questions if you want. However, we hope that you will<br>bur views are important to us and our understanding of the |
| area. Do you have a                                                                                                    | ny questions? May I begin now?                                                                                                    |
| area. Do you have a                                                                                                    | any questions? May I begin now?                                                                                                    |
| Yes                                                                                                    | any questions? May I begin now?                                                                                                    |
| Participate since yo<br>area. Do you have a<br>Yes<br>No<br>END OF INTERVIEW!                                                                                         | any questions? May I begin now?                                                                                                    |
| Participate since yo<br>area. Do you have a<br>Yes<br>No<br>END OF INTERVIEW!                                                                                         | any questions? May I begin now?                                                                                                    |
| Participate since yo<br>area. Do you have a<br>Yes<br>No<br>END OF INTERVIEW!                                                                                         | ny questions? May I begin now?                                                                                                    |